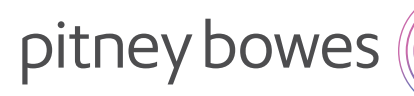

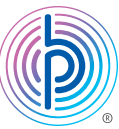

## DM400<sup>™</sup>, DM500<sup>™</sup>, DM550<sup>™</sup>, DM800<sup>™</sup>, DM800i<sup>™</sup>, DM900<sup>™</sup>, DM1000<sup>™</sup>, DM1100<sup>™</sup>, and DM Infinity<sup>™</sup> (1CEC/1DED/1TEC) Series

## New telephone number update instructions

Note: A prefix should not be entered in with the phone number.

- 01. Press Menu
- 02. Select Setup
- **03.** Select *Phone/Network Set Up*, you may have to press the **down arrow** for the next page.
- 04. Select PB Phone #
- 05. Press the CE/C (Back) button to clear the current number
- **06.** Type in the appropriate phone number. You may use one of these phone numbers for the Data Center Phone Number:
  - 1 844 449 7224
  - 1 844 449 7223 (alternate)
- 07. Press the Enter/Yes button
- 08. Power down the equipment
- 09. Wait 1 minute and turn the equipment back on

After the meter has powered up, please perform a balance inquiry by following the steps below.

Connect your system to an analog phone line, or LAN, the same way you would when adding postage

If meter is on the base:

- 01. Press the Funds key
- 02. Select Get Postage by Phone Balance
- 03. Select Done when the Balance screen is displayed

Please complete any software updates if prompted by selecting Get Update Now and selecting OK when complete.

If the meter is off the base:

- 01. Select Refill / View Funds
- 02. Select Get Postage by Phone Balance
- 03. Select *Done* when the Balance screen is displayed

Please complete any software updates if prompted by selecting Get Update Now and selecting OK when complete.